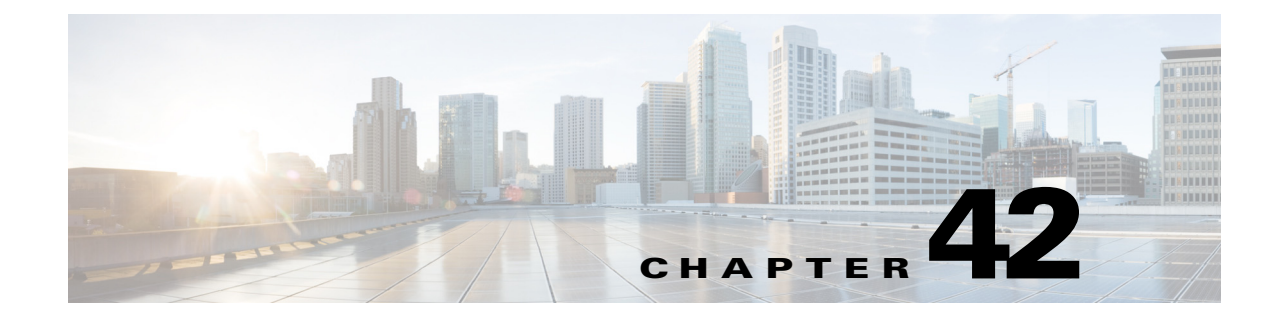

# **Configuring Online Diagnostics**

This chapter describes how to configure the online diagnostics on the Cisco 7600 series routers:

Note

For complete syntax and usage information for the commands used in this chapter, refer to the Cisco 7600 Series Routers Command References at this URL:

http://www.cisco.com/en/US/products/hw/routers/ps368/prod\_command\_reference\_list.html

This chapter consists of these sections:

- Understanding How Online Diagnostics Work, page 42-1
- Configuring Online Diagnostics, page 42-2
- Running Online Diagnostic Tests, page 42-6
- Performing Memory Tests, page 42-10

For descriptions of the online diagnostics tests, refer to Appendix A, "Online Diagnostic Tests."

## **Understanding How Online Diagnostics Work**

With online diagnostics, you can test and verify the hardware functionality of the supervisor engine, modules, and router while the router is connected to a live network.

The online diagnostics contain packet switching tests that check different hardware components and verify the data path and control signals. Disruptive online diagnostic tests, such as the built-in self-test (BIST) and the disruptive loopback test, and nondisruptive online diagnostic tests, such as packet switching, run during bootup, line card online insertion and removal (OIR), and system reset. The nondisruptive online diagnostic tests run as part of background health monitoring or at the user's request (on-demand).

The online diagnostics detect problems in the following areas:

- Hardware components
- Interfaces (GBICs, Ethernet ports, and so forth)
- Connectors (loose connectors, bent pins, and so forth)
- Solder joints
- Memory (failure over time)

Online diagnostics is one of the requirements for the high availability feature. High availability is a set of quality standards that seek to limit the impact of equipment failures on the network. A key part of high availability is detecting hardware failures and taking corrective action while the router runs in a live network. Online diagnostics in high availability detect hardware failures and provide feedback to high availability software components to make switchover decisions.

Online diagnostics are categorized as bootup, on-demand, schedule, or health monitoring diagnostics. Bootup diagnostics run during bootup, module OIR, or switchover to a backup supervisor engine; on-demand diagnostics run from the CLI; schedule diagnostics run at user-designated intervals or specified times when the router is connected to a live network; and health-monitoring runs in the background.

## **Configuring Online Diagnostics**

These sections describe how to configure online diagnostics:

- Setting Bootup Online Diagnostics Level, page 42-2
- Configuring On-Demand Online Diagnostics, page 42-3
- Scheduling Online Diagnostics, page 42-4

#### **Setting Bootup Online Diagnostics Level**

You can set the bootup diagnostics level as minimal or complete or you can bypass the bootup diagnostics entirely. Enter the **complete** keyword to run all diagnostic tests; enter the **minimal** keyword to run only EARL tests for the supervisor engine and loopback tests for all ports in the router. Enter the **no** form of the command to bypass all diagnostic tests. The default bootup diagnosites level is minimal.

Note

The diagnostic level applies to the entire router and cannot be configured on a per-module basis.

To set the bootup diagnostic level, perform this task:

| Command                                          | Purpose                           |
|--------------------------------------------------|-----------------------------------|
| Router(config)# diagnostic bootup level {minimal | Sets the bootup diagnostic level. |
| complete}                                        |                                   |

This example shows how to set the bootup online diagnostic level:

```
Router(config)# diagnostic bootup level complete
Router(config)#
```

This example shows how to display the bootup online diagnostic level:

Router(config)# show diagnostic bootup level
Router(config)#

### **Configuring On-Demand Online Diagnostics**

You can run the on-demand online diagnostic tests from the CLI. You can set the execution action to either stop or continue the test when a failure is detected or to stop the test after a specific number of failures occur by using the failure count setting. You can configure a test to run multiple times using the iteration setting.

You should run packet-switching tests before memory tests. Run the memory tests on the other modules before running them on the supervisor engine.

Note

Do not use the **diagnostic start all** command until all of the following steps are completed.

Because some on-demand online diagnostic tests can affect the outcome of other tests, you should perform the tests in the following order:

- 1. Run the non-disruptive tests.
- 2. Run all tests in the relevant functional area.
- 3. Run the TestTrafficStress test.
- 4. Run the TestEobcStressPing test.
- 5. Run the exhaustive memory tests.

To run on-demand online diagnostic tests, perform this task:

**Step 1** Run the non disruptive tests.

To display the available tests and their attributes, and determine which commands are in the non disruptive category, enter the **show diagnostic content** command.

**Step 2** Run all tests in the relevant functional area.

Packet-switching tests fall into specific functional areas. When a problem is suspected in a particular functional area, run all tests in that functional area. Not all functional areas are present on each module. If you are unsure about which functional area you need to test, or if you want to run all available tests, enter the **complete** keyword.

**Step 3** Run the TestTrafficStress test.

This is a disruptive packet-switching test that is only available on the supervisor engine. This test switches packets between pairs of ports at line rate for the purpose of stress testing. During this test all of the ports are shut down, and you may see link flaps. The link flaps will not recover after the test is complete. The test takes several minutes to complete.

Disable all health-monitoring tests for the module being tested before running this test by using the **no diagnostic monitor module** *module* **test all** command.

**Step 4** Run the TestEobcStressPing test.

This is a disruptive test and tests the Ethernet over backplane channel (EOBC) connection for the module. The test takes several minutes to complete. You cannot run any of the packet-switching tests described in previous steps after running this test. However, you can run tests described in subsequent steps after running this test.

Disable all health-monitoring tests for the module being tested before running this test by using the **no diagnostic monitor module** *module* **test all** command. The EOBC connection is disrupted during this test and will cause the health-monitoring tests to fail and take recovery action.

**Step 5** Run the exhaustive-memory tests.

All modules have exhaustive memory tests available on them. Because the supervisor engine goes into an unusable state and must be rebooted after the exhaustive memory tests, run the tests on all other modules first. Some of the exhaustive memory tests can take several hours to complete because of the large memory size of the modules.

Before running the exhaustive memory tests, all health-monitoring tests should be disabled on the module that will run the exhaustive memory tests because the tests will fail with health monitoring enabled and the switch will take recovery action. Disable the health-monitoring diagnostic tests by using the **no diagnostic monitor module** *module* **test all** command.

Perform the exhaustive memory tests in the following order (you can skip any tests not available for a particular module):

- 1. TestFibTcamSSRAM
- 2. TestAclQosTcam
- 3. TestNetFlowTcam
- 4. TestAsicMemory
- 5. TestAsicMemory

You must reboot the supervisor engine after running the exhaustive memory tests before it is operational again. You cannot run any other tests on the supervisor engine or other modules after running the exhaustive memory tests. Do not save the configuration when rebooting as it will have changed during the tests. You will need to power cycle the modules before they can be operational. After a module comes back on line, reenable the health monitoring tests using the **diagnostic monitor module** *module* **test all** command

To set the bootup diagnostic level, perform this task:

| Command                                                                                                    | Purpose                                                                                                    |
|----------------------------------------------------------------------------------------------------|----------------------------------------------------------------------------------------------------|
| <pre>Router# diagnostic ondemand {iteration   iteration_count}   {action-on-error {continue     stop}[error_count]}</pre> | Configures on-demand diagnostic tests to run, how many<br>times to run (iterations), and what action to take when errors<br>are found. |

This example shows how to set the on-demand testing iteration count:

```
Router# diagnostic ondemand iteration 3
Router#
```

This example shows how to set the execution action when an error is detected:

```
Router# diagnostic ondemand action-on-error continue 2 Router\#
```

#### **Scheduling Online Diagnostics**

You can schedule online diagnostics to run at a designated time of day or on a daily, weekly, or monthly basis for a specific module. You can schedule tests to run only once or to repeat at an interval. Use the **no** form of this command to remove the scheduling.

To schedule online diagnostics, perform this task:

| Command                                                                                                    | Purpose                                                                                                    |
|----------------------------------------------------------------------------------------------------|----------------------------------------------------------------------------------------------------|
| <pre>Router(config)# diagnostic schedule {module num} test {test_id   test_id_range   all} [port {num   num_range   all}] {on num dd yyyy hh:mm}   {daily hh:mm}   {weekly day_of_week hh:mm}</pre> | Schedules on-demand diagnostic tests for a specific date and<br>time, how many times to run (iterations), and what action to<br>take when errors are found. |

This example shows how to schedule diagnostic testing on a specific date and time for a specific module and port:

Router(config)# diagnostic schedule module 1 test 1,2,5-9 port 3 on january 3 2003 23:32 Router(config)#

This example shows how to schedule diagnostic testing to occur daily at a certain time for a specific port and module:

Router(config)# diagnostic schedule module 1 test 1,2,5-9 port 3 daily 12:34
Router(config)#

This example shows how to schedule diagnostic testing to occur weekly on a certain day for a specific port and module:

Router(config)# diagnostic schedule module 1 test 1,2,5-9 port 3 weekly friday 09:23
Router(config)#

#### **Configuring Health-Monitoring Diagnostics**

You can configure health-monitoring diagnostic testing on specified modules while the router is connected to a live network. You can configure the execution interval for each health monitoring test, whether or not to generate a system message upon test failure, or to enable or disable an individual test. Use the **no** form of this command to disable testing.

To configure health monitoring diagnostic testing, perform this task:

|        | Command                                                                                                    | Purpose                                                                                                    |
|--------|----------------------------------------------------------------------------------------------------|----------------------------------------------------------------------------------------------------|
| Step 1 | Router(config)# diagnostic monitor interval<br>{module num} test {test_id   test_id_range   all}<br>[hour hh] [min mm] [second ss] [millisec ms] [day<br>day] | Configures the health-monitoring interval of the specified tests for the specified module. The <b>no</b> form of this command will change the interval to the default interval, or zero. |
| Step 2 | Router(config)#[no] diagnostic monitor {module<br>num} test {test_id   test_id_range   all}                                                                   | Enables or disables health-monitoring diagnostic tests.                                                                                                    |

This example shows how to configure the specified test to run every two minutes:

Router(config)# diagnostic monitor interval module 1 test 1 min 2
Router(config)#

This example shows how to run the test on the specified module if health monitoring has not previously been enabled:

Router(config)# diagnostic monitor module 1 test 1

This example shows how to enable the generation of a syslog message when any health monitoring test fails:

```
Router(config)# diagnostic monitor syslog
Router(config)#
```

## **Running Online Diagnostic Tests**

After you configure online diagnostics, you can start or stop diagnostic tests or display the test results. You can also see which tests are configured for each module and what diagnostic tests have already run.

These sections describe how to run online diagnostic tests after they have been configured:

- Starting and Stopping Online Diagnostic Tests, page 42-6
- Displaying Online Diagnostic Tests and Test Results, page 42-6

#### Starting and Stopping Online Diagnostic Tests

After you configure diagnostic tests to run on the router or individual modules, you can use the **start** and **stop** to begin or end a diagnostic test.

To start or stop an online diagnostic command, perform one of these tasks:

| Command                                                                                                    | Purpose                                                                   |
|----------------------------------------------------------------------------------------------------|---------------------------------------------------------------------------|
| <pre>diagnostic start {module num} test {test_id     test_id_range   minimal   complete   basic   per-port     non-disruptive     all} [port {num   port#_range   all}]</pre> | Starts a diagnostic test on a specific module and port or range of ports. |
| diagnostic stop {module num}                                                                                                    | Stops a diagnostic test on a specific module.                             |

This example shows how to start a diagnostic test on a specific module:

```
Router# diagnostic start module 1 test 5
Module 1:Running test(s) 5 may disrupt normal system operation
Do you want to run disruptive tests? [no]yes
00:48:14:Running OnDemand Diagnostics [Iteration #1] ...
00:48:14:%DIAG-SP-6-TEST_RUNNING:Module 1:Running TestNewLearn{ID=5} ...
00:48:14:%DIAG-SP-6-TEST_OK:Module 1:TestNewLearn{ID=5} has completed successfully
00:48:14:Running OnDemand Diagnostics [Iteration #2] ...
00:48:14:%DIAG-SP-6-TEST_RUNNING:Module 1:Running TestNewLearn{ID=5} ...
00:48:14:%DIAG-SP-6-TEST_RUNNING:Module 1:Running TestNewLearn{ID=5} ...
00:48:14:%DIAG-SP-6-TEST_OK:Module 1:TestNewLearn{ID=5} has completed successfully
Router#
```

This example shows how to stop a diagnostic test on a specific module:

```
Router# diagnostic stop module 3
Router#
```

#### **Displaying Online Diagnostic Tests and Test Results**

You can display the online diagnostic tests that are configured for specific modules and check the results of the tests using the **show** commands.

To display the diagnostic tests that are configured for a module, perform this task:

| Command                              | Purpose                                                  |  |
|--------------------------------------|----------------------------------------------------------|--|
| show diagnostic content [module num] | Displays the online diagnostics configured for a module. |  |

This example shows how to display the online diagnostics that are configured on a module:

```
Router# show diagnostic content module 7
```

Module 7:

| Diagn<br>M/(<br>P/<br>D/1 | nostics test suite attributes:<br>C/* - Minimal bootup level test / C<br>B/* - Basic ondemand test / NA<br>V/* - Per port test / Per device te<br>N/* - Disruptive test / Non-disrupt<br>S/* - Only applicable to standby un<br>X/* - Not a health monitoring test<br>F/* - Fixed monitoring interval tess<br>E/* - Always enabled monitoring tess<br>A/I - Monitoring is active / Monito<br>R/* - Power-down line cards and nee<br>K/* - Require resetting the line ca | Complete bootu<br>est / NA<br>ive test / NA<br>it / NA<br>/ NA<br>t / NA<br>t / NA<br>ring is inact<br>d reset super<br>rd after the | ive<br>test  | zel test / NA<br>c / NA<br>has completed / N | ΙA |
|---------------------------|----------------------------------------------------------------------------------------------------|----------------------------------------------------------------------------------------------------|--------------|----------------------------------------------|----|
| ID<br>                    | Test Name                                                                                                    | Attributes                                                                                                    | Test<br>(day | ing Interval<br>/ hh:mm:ss.ms)               |    |
| 1)                        | TestScratchRegister>                                                                                                    | ***N****A**                                                                                                    | 000          | 00:00:30.00                                  |    |
| 2)                        | TestSPRPInbandPing>                                                                                                    | ***N****A**                                                                                                    | 000          | 00:00:15.00                                  |    |
| 3)                        | TestTransceiverIntegrity>                                                                                                    | **PD****I**                                                                                                    | not          | configured                                   |    |
| 4)                        | TestActiveToStandbyLoopback>                                                                                                    | M*PDS***I**                                                                                                    | not          | configured                                   |    |
| 5)                        | TestLoopback>                                                                                                    | M*PD****I**                                                                                                    | not          | configured                                   |    |
| 6)                        | TestNewLearn>                                                                                                    | M**N****I**                                                                                                    | not          | configured                                   |    |
| 7)                        | TestIndexLearn>                                                                                                    | M**N****I**                                                                                                    | not          | configured                                   |    |
| 8)                        | TestDontLearn>                                                                                                    | M**N****I**                                                                                                    | not          | configured                                   |    |
| 9)                        | TestConditionalLearn>                                                                                                    | M**N****I**                                                                                                    | not          | configured                                   |    |
| 10)                       | TestBadBpdu>                                                                                                    | <br>M**D****T**                                                                                                    | not.         | configured                                   |    |
| 11)                       | TestTrap>                                                                                                    | M**D****T**                                                                                                    | not          | configured                                   |    |
| 12)                       | TestMatch>                                                                                                    | M**D****T**                                                                                                    | not.         | configured                                   |    |
| 13)                       | TestCapture>                                                                                                    | M**D****T**                                                                                                    | not          | configured                                   |    |
| 14)                       | TestProtocolMatch>                                                                                                    | M**D****T**                                                                                                    | not          | configured                                   |    |
| 15)                       | TestChannel>                                                                                                    | M**D****T**                                                                                                    | not          | configured                                   |    |
| 16)                       | TestEibDevices                                                                                                    |                                                                                                    | not          | configured                                   |    |
| 17)                       | Test TDJevices                                                                                                    | M**N****                                                                                                    | not          | configured                                   |    |
| 10)                       | Testifv4ribshorccut/                                                                                                    | M**N****T**                                                                                                    | not          | configured                                   |    |
| 10)                       | TestIJCapturez                                                                                                    | M**N****T**                                                                                                    | not          | configured                                   |    |
| 20)                       | Test MDI SEibshort cut                                                                                                    | M**N****T**                                                                                                    | not          | configured                                   |    |
| 20)                       |                                                                                                    | M**N****                                                                                                    | not          | configured                                   |    |
| 21)                       | Testhal Dormit                                                                                                    | M**N****T**                                                                                                    | not          | configured                                   |    |
| 22)                       | TestAcireimit                                                                                                    | M**D****T**                                                                                                    | not          | configured                                   |    |
| 23)                       | TestAciDeny                                                                                                    | M**D****T**                                                                                                    | not          | configured                                   |    |
| 24)                       | Testuosicam>                                                                                                    | M. D T                                                                                                    | not          | configured                                   |    |
| 25)                       | TestL3VlanMet>                                                                                                    | M * * N * * * * 1 * *                                                                                                    | not          | configured                                   |    |
| 26)                       | TestIngressSpan>                                                                                                    | M · · N · · · · I · ·                                                                                                    | not          | configured                                   |    |
| 27)                       | TestEgressSpan>                                                                                                    | M^^N^^^I                                                                                                    | not          | configured                                   |    |
| 28)                       | TestNetIIOWINIIneKewrite>                                                                                                    | C ^ PD ^ * * * T * *                                                                                                    | not          | configured                                   |    |
| 29)                       | TestFabricSnakeForward>                                                                                                    | Mv×N××××T**                                                                                                    | not          | configured                                   |    |
| 30)                       | TestrabricSnakeBackward>                                                                                                    | M**N***I**                                                                                                    | not          | configured                                   |    |
| 31)                       | TestFibTcamSSRAM>                                                                                                    | ***D****IR*                                                                                                    | not          | contigured                                   |    |
| 32)                       | ScheduleSwitchover>                                                                                                    | ***D****I**                                                                                                    | not          | configured                                   |    |
|                           |                                                                                                    |                                                                                                    |              |                                              |    |

#### Router#

This example shows how to display the online diagnostic results for a module:

4) TestActiveToStandbyLoopback:

Port 1 2 -----U U

5) TestLoopback:

```
Port 1 2
```

| 6)  | TestNewLearn> .           |
|-----|---------------------------|
| 7)  | TestIndexLearn> .         |
| 8)  | TestDontLearn> .          |
| 9)  | TestConditionalLearn> .   |
| 10) | TestBadBpdu> .            |
| 11) | TestTrap> .               |
| 12) | TestMatch> .              |
| 13) | TestCapture> .            |
| 14) | TestProtocolMatch> .      |
| 15) | TestChannel> .            |
| 16) | TestIPv4FibShortcut> .    |
| 17) | TestL3Capture2> .         |
| 18) | TestL3VlanMet> .          |
| 19) | TestIngressSpan> .        |
| 20) | TestEgressSpan> .         |
| 21) | TestIPv6FibShortcut> .    |
| 22) | TestMPLSFibShortcut> .    |
| 23) | TestNATFibShortcut> .     |
| 24) | TestAclPermit> .          |
| 25) | TestAclDeny> .            |
| 26) | TestQoSTcam> .            |
| 27) | TestNetflowInlineRewrite: |
|     | Port 1 2                  |

```
υυ
```

\_\_\_\_\_

```
28) TestFabricSnakeForward -----> .
29) TestFabricSnakeBackward -----> .
30) TestFibTcam - RESET ----> U
Router#
```

This example shows how to display the detailed online diagnostic results for a module:

```
Router# show diagnostic result module 5 detail
Current bootup diagnostic level:minimal
```

Module 5:

Overall Diagnostic Result for Module 5 :PASS Diagnostic level at card bootup:minimal

Test results:(. = Pass, F = Fail, U = Untested)

1) TestScratchRegister -----> .

```
Error code -----> 0 (DIAG_SUCCESS)
Total run count -----> 330
Last test execution time ----> May 12 2003 14:49:36
First test failure time ----> n/a
Last test failure time -----> n/a
Last test pass time -----> May 12 2003 14:49:36
Total failure count ----> 0
Consecutive failure count ---> 0
```

2) TestSPRPInbandPing ----> .

```
Error code ------> 0 (DIAG_SUCCESS)
Total run count -----> 660
Last test execution time ----> May 12 2003 14:49:38
First test failure time -----> n/a
Last test failure time -----> n/a
Last test pass time -----> May 12 2003 14:49:38
Total failure count ----> 0
Consecutive failure count ---> 0
```

3) TestGBICIntegrity:

```
Port 1 2
-----
U U
Error code -----> 0 (DIAG_SUCCESS)
Total run count -----> 0
Last test execution time ----> n/a
First test failure time ----> n/a
Last test failure time ----> n/a
Last test pass time -----> n/a
Total failure count ----> 0
Consecutive failure count ---> 0
```

Router#

## **Schedule Switchover**

The schedule switchover is used to check the readiness of the standby supervisor engine to take over in case the active supervisor engine fails or is taken out of service. You can run this test once or schedule it to run on a regular (daily, weekly, or monthly) basis.

```
<u>Note</u>
```

When setting the time for a schedule switchover on both supervisors, the switchover for the active and standby supervisor engines should be scheduled at least 10 minutes apart to reduce system downtime if the switchover fails.

To configure a schedule switchover, perform this task:

|        | Command                                                                                                    | Purpose                                                                                                    |
|--------|----------------------------------------------------------------------------------------------------|----------------------------------------------------------------------------------------------------|
| Step 1 | show diagnostic content [module num]                                                                                                    | Displays the online diagnostics configured for a module. Use this command to obtain the test ID for the schedule switchover. |
| Step 2 | Router(config)# diagnostic schedule module {num  <br>active-sup-slot} test {test-id} {on mm dd yyyy<br>hh:mm}   {daily hh:mm }   {weekly day-of-week hh:mm} | Sets up the schedule switchover test for a specific date<br>and time for the supervisor engine.                              |

This example shows how to schedule a switchover for the active supervisor engine every Friday at 10:00 PM, and switch the standby supervisor engine back to the active supervisor engine 10 minutes after the scheduled switchover from the active supervisor engine occurs.

```
Router(config)# diagnostic schedule module 5 test 32 weekly Friday 22:00
Router(config)# diagnostic schedule module 6 test 32 weekly Friday 22:10
Router(config)#
```

## **Performing Memory Tests**

Most online diagnostic tests do not need any special setup or configuration. However, the memory tests, which include the TestFibTcamSSRAM and TestLinecardMemory tests, have some required tasks and some recommended tasks that you should complete before running them.

Before you run any of the online diagnostic memory tests, perform the following tasks:

- Required tasks
  - Isolate network traffic by disabling all connected ports.
  - Do not send test packets during a memory test.
  - Remove all switching modules for testing FIB TCAM and SSRAM on the policy feature card (PFC) of the supervisor engine.
  - Reset the system or the module you are testing before returning the system to normal operating mode.
- Recommended tasks:
  - If you have a distributed forwarding card (DFC) installed, remove all switching modules and then reboot the system before starting the memory test on the central PFC of the supervisor engine or route switch processor.

 Turn off all background health monitoring tests on the supervisor engine and switching modules using the no diagnostic monitor module *num* test all command.

### **Diagnostic Sanity Check**

You can run the diagnostic sanity check in order to see potential problem areas in your network. The sanity check runs a set of predetermined checks on the configuration with a possible combination of certain system states to compile a list of warning conditions. The checks are designed to look for anything that seems out of place and are intended to serve as an aid for maintaining the system sanity.

To run the diagnostic sanity check, perform this task:

| Command                | Purpose                                                                                            |
|------------------------|----------------------------------------------------------------------------------------------------|
| show diagnostic sanity | Runs a set of tests on all of the Gigabit Ethernet WAN interfaces in the Cisco 7600 series router. |

This example displays samples of the messages that could be displayed with the **show diagnostic sanity** command:

```
Router# show diagnostic sanity
Pinging default gateway 10.6.141.1 ....
Type escape sequence to abort.
Sending 5, 100-byte ICMP Echos to 10.6.141.1, timeout is 2 seconds:
..!!.
Success rate is 0 percent (0/5)
IGMP snooping disabled please enable it for optimum config.
IGMP snooping disabled but RGMP enabled on the following interfaces,
please enable IGMP for proper config :
Vlan1, Vlan2, GigabitEthernet1/1
Multicast routing is enabled globally but not enabled on the following
interfaces.
GigabitEthernet1/1, GigabitEthernet1/2
A programming algorithm mismatch was found on the device bootflash:
Formatting the device is recommended.
The bootflash: does not have enough free space to accomodate the crashinfo file.
Please check your confreg value : 0x0.
Please check your confreg value on standby: 0x0.
The boot string is empty. Please enter a valid boot string .
Could not verify boot image "disk0:" specified in the boot string on the
slave.
Invalid boot image "bootflash:asdasd" specified in the boot string on the
slave.
Please check your boot string on the slave.
UDLD has been disabled globally - port-level UDLD sanity checks are
being bypassed.
OR
```

The following ports have UDLD disabled. Please enable UDLD for optimum config: Fa9/45 The following ports have an unknown UDLD link state. Please enable UDLD on both sides of the link: Fa9/45 1 The following ports have portfast enabled: Fa9/35, Fa9/45 The following ports have trunk mode set to on: Fa4/1, Fa4/13 The following trunks have mode set to auto: Fa4/2, Fa4/3 The following ports with mode set to desirable are not trunking: Fa4/3, Fa4/4 The following trunk ports have negotiated to half-duplex: Fa4/3, Fa4/4 The following ports are configured for channel mode on: Fa4/1, Fa4/2, Fa4/3, Fa4/4 The following ports, not channeling are configured for channel mode desirable: Fa4/14 The following vlan(s) have a spanning tree root of 32768: 1 The following vlan(s) have max age on the spanning tree root different from the default: 1-2 The following vlan(s) have forward delay on the spanning tree root different from the default: 1 - 2The following vlan(s) have hello time on the spanning tree root different from the default: 1 - 2The following vlan(s) have max age on the bridge different from the default: 1-2 The following vlan(s) have fwd delay on the bridge different from the default: 1 - 2The following vlan(s) have hello time on the bridge different from the default: 1-2 The following vlan(s) have a different port priority than the default on the port FastEthernet4/1 1-2

The following ports have recieve flow control disabled:

Fa9/35, Fa9/45

The following inline power ports have power-deny/faulty status: Gi7/1, Gi7/2

The following ports have negotiated to half-duplex: Fa9/45  $\,$ 

The following vlans have a duplex mismatch: Fas  $9/45\,$ 

The following interafaces have a native vlan mismatch: interface (native vlan - neighbor vlan) Fas 9/45 (1 - 64)

The value for Community-Access on read-only operations for SNMP is the same as default. Please verify that this is the best value from a security point of view.

The value for Community-Access on write-only operations for SNMP is the same as default. Please verify that this is the best value from a security point of view.

The value for Community-Access on read-write operations for SNMP is the same as default. Please verify that this is the best value from a security point of view.

Please check the status of the following modules: 8,9

Module 2 had a MINOR\_ERROR.

The Module 2 failed the following tests: TestIngressSpan

The following ports from Module2 failed test1: 1,2,4,48

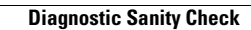